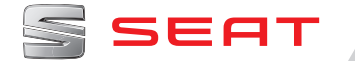

# ANNESSO AL MANUALE DI ISTRUZIONI ATECA

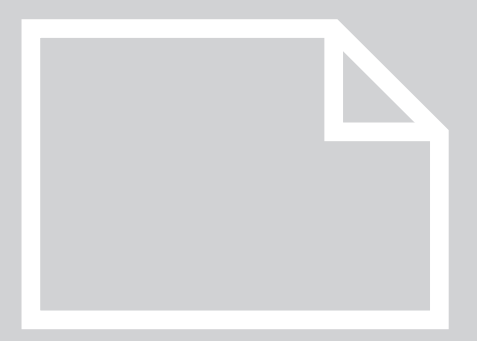

## Strumentazione e spie di controllo

## Quadro strumenti digitale (SEAT Digital Cockpit)

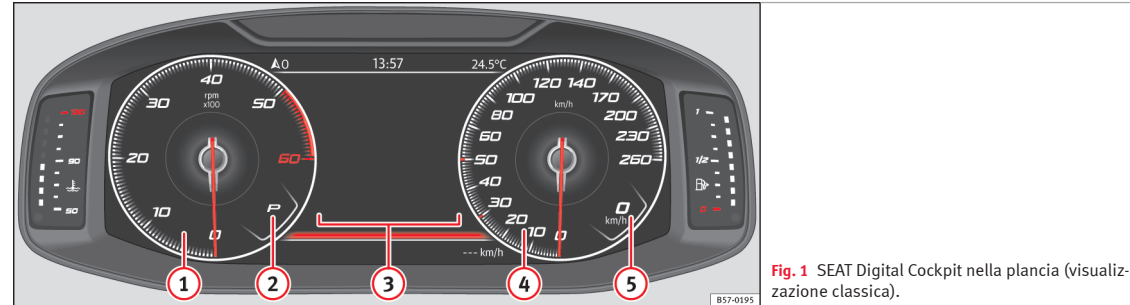

Spiegazioni sugli strumenti:

- (1) **Contagiri** (giri al minuto del motore in marcia)1)
- (2) Marcia inserita o posizione della leva selettrice attualmente selezionata
- 3 Indicazioni sul display >>> pag. 3
- (4) Tachimetro
- (5) Indicatore digitale della velocità

Il SEAT Digital Cockpit è un guadro strumenti digitale con display TFT a colori ad alta risoluzione. Dispone di 3 visualizzazioni accessibili tramite il tasto (VIEW) del volante multifunzionale. Selezionando diversi profili informativi, è possibile visualizzare indicazioni aggiuntive rispetto a quelle mostrate dagli strumenti circolari classici come i dati di navigazione, i dati multimediali o i dati di viaggio.

#### Profili informativi

Mediante l'opzione QUADRO STRUM (tasto Infotainment (AR) > tasto di funzione Visualizzazione > Quadro strum.) è possibile scegliere tra le diverse opzioni di visualizzazione delle informazioni che appariranno

nell'area centrale degli orologi circolari del SEAT Digital Cockpit.

#### Visualizzazione classica

Le lancette dei giri al minuto e del tachimetro appaiono in tutta la loro lunghezza » fig. 1. »

<sup>&</sup>lt;sup>1)</sup> A seconda della versione x100 o x1 000

## Visualizzazione 1, 2, 3 o AUTOMATICA\*

#### Visualizzazione 1, 2, 3 o AUTOMATICA\*1)

Personalizzazione delle informazioni che appariranno nell'area centrale degli orologi circolari. Potranno apparire simultaneamente solo 2 di tali informazioni, ma è l'utente a stabilire quali di esse desidera che siano visualizzate e in quale ordine, e lo farà spostando il dito verticalmente sulle sfere.

• **Consumo**. Rappresentazione grafica del consumo corrente e indicazione digitale del consumo medio.

• Accelerazione. Rappresentazione grafica dell'accelerazione longitudinale e trasversa-le.

• Audio. Indicazione digitale della riproduzione audio corrente.

• Altitudine. Indicazione digitale dell'altitudine sul livello del mare corrente.

• Bussola. Indicazione digitale della bussola.

• Informazioni sull'arrivo a destinazione. Indicazione digitale del tempo di viaggio rimanente, della distanza fino alla destinazione e dell'orario di arrivo previsto.

• Autonomia. Indicazione digitale dell'autonomia residua.

- Durata del viaggio.
- Guida a destinazione.

• **Tragitto**. Indicazione digitale del tragitto percorso.

• **Sistemi di assistenza**. Rappresentazione grafica dei diversi sistemi di assistenza.

• **Segnali stradali**. Visualizzazione dei segnali stradali rilevati.

• Navigazione. Rappresentazione grafica della navigazione mediante frecce.

A seconda dell'equipaggiamento, il numero e il contenuto dei profili informativi selezionabili possono variare.

## Mappa di navigazione nel SEAT Digital Cockpit\*

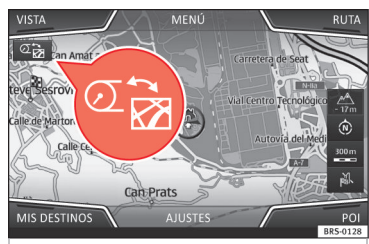

Fig. 2 Sistema Infotainment: tasto di trasferimento della mappa A seconda dell'equipaggiamento, il SEAT Digital Cockpit può visualizzare una mappa dettagliata. A tal fine, selezionare l'opzione del menu **Navigazione** nel quadro strumenti **» pag. 4**.

A seconda dell'equipaggiamento, la mappa di navigazione può essere visualizzata nel SEAT Digital Cockpit o nel sistema Infotainment oppure in entrambi contemporaneamente. Se viene visualizzata solo nel sistema Infotainment, nel SEAT Digital Cockpit saranno visualizzate solo le frecce di manovra.

#### Trasferimento della mappa di navigazione

Mediante il tasto di trasferimento della mappa **» fig. 2**, la mappa viene trasferita dal sistema Infotainment al SEAT Digital Cockpit e viceversa.

Utilizzando la rotella destra del volante multifunzionale, dal menu **Navigazione** è possibile trasferire la mappa al sistema Infotainment.

Informazioni preimpostate in base alla "modalità di guida" selezionata.

## Strumentazione e spie di controllo

## Indicazioni sul display

#### Indicazioni visualizzabili sul display del quadro strumenti

Sul display del quadro strumenti possono essere visualizzate informazioni diverse a seconda dell'equipaggiamento del veicolo:

• Porte, cofano del vano motore o cofano del bagagliaio aperti

• Messaggi di avvertimento e di informazione

- Contachilometri
- Ora

• Indicazioni della radio e del sistema di navigazione **»» fascicolo Sistema Infotainment** 

- Indicazioni del telefono »» fascicolo Sistema Infotainment
- Temperatura esterna
- Indicazione della bussola
- Posizioni della leva selettrice
- Raccomandazione della marcia

• Indicazione dei dati di viaggio (indicatore multifunzioni) e dei menu per impostare varie opzioni »» pag. 4

- Indicatore degli intervalli di manutenzione
- Avvertimento velocità eccessiva >>> pag. 4
- Avvertimento velocità eccessiva per i pneumatici da neve

- Indicazione dello stato dell'impianto Start/Stop
- Segnali rilevati dal sistema di riconoscimento dei segnali stradali
- Indicazione dello stato della gestione attiva dei cilindri (ACT<sup>®</sup>)
- Guida a basso consumo 🐵
- Sigla del motore (LDM)
- Indicazioni dei sistemi di assistenza alla guida

## Porte, cofano del vano motore o cofano del bagagliaio aperti

Dopo aver sbloccato il veicolo e durante la guida, sul display del quadro strumenti viene mostrato se una porta, il cofano del vano motore o il cofano del bagagliaio sono aperti e, se necessario, viene emesso anche un segnale acustico. La rappresentazione varia in funzione della versione del quadro strumenti.

## Posizioni della leva selettrice (cambio a doppia frizione DSG®)

La posizione corrente della leva selettrice compare sia accanto alla leva che sul display del quadro strumenti. Quando la leva è in posizione **D/S** o nella posizione Tiptronic, viene a seconda dei casi visualizzata sul display del quadro strumenti la marcia innestata in ogni momento.

#### Indicatore della temperatura esterna

Se la temperatura esterna è inferiore a circa 4 °C (+39 °F), nell'indicatore della temperatura esterna si accende in aggiunta il "simbolo del cristallo di ghiaccio" ♣. Questo simbolo rimane acceso finché la temperatura esterna non supera i +6 °C (+43 °F) » △.

A veicolo fermo, quando il riscaldamento autonomo è acceso o quando si guida ad una velocità molto bassa, la temperatura indicata può risultare leggermente maggiore rispetto alla reale temperatura esterna a causa del calore irradiato dal motore.

Il margine di misurazione è compreso fra -45 °C (-49 °F) e +76 °C (+169 °F).

#### Raccomandazione della marcia

Durante la guida, sul display del quadro strumenti può essere visualizzata la marcia consigliata per risparmiare carburante.

#### Contachilometri

Il *contachilometri totale* indica i chilometri percorsi complessivamente dal veicolo.

Il *contachilometri parziale* (**trip**) indica i chilometri percorsi dall'ultimo azzeramento.

• Azzerare il contachilometri parziale utilizzando il sistema Infotainment o il volante multifunzionale **»» pag. 5**.

»

#### Avvertimento velocità eccessiva per i pneumatici da neve

Se viene superata la velocità massima impostata, viene visualizzato un avvertimento sul display del quadro strumenti **» pag. 4**.

Nel sistema Infotainment, nel menu delle impostazioni del veicolo, è possibile impostare l'avvertimento velocità eccessiva.

#### Indicazione della bussola

A seconda dell'equipaggiamento, a quadro acceso, il display del quadro strumenti mostra la direzione in cui si circola con un simbolo, ad esempio NO per il nord-ovest.

Quando il sistema Infotainment è acceso e non è attiva alcuna guida a destinazione, viene visualizzata anche la rappresentazione grafica di una bussola.

#### Guida a basso consumo 🐵

Durante la guida, il display del quadro strumenti mostra l'indicazione @ quando il veicolo funziona a basso consumo.

#### Sigla del motore (LDM)

• Selezionare il profilo informativo Autonomia nel quadro strumenti (tasto Infotainment (AR) > tasto di funzione Visualizzazione > Dati viaggio > Autonomia).

• Tenere premuto il tasto ()) del volante multifunzionale finché non viene visualizzato il menu Service sul display del quadro strumenti **»» pag. 5**.

• Selezionare l'opzione del menu **Sigla del motore**.

## **△** ATTENZIONE

Anche se la temperatura esterna è al di sopra del punto di congelamento, su strade e ponti potrebbe esservi del ghiaccio.

• Il "simbolo del cristallo di ghiaccio" indica che può esservi pericolo di gelo.

 A temperature esterne superiori a +4 °C (+39 °F) potrebbe esservi del ghiaccio anche se il "simbolo del cristallo di ghiaccio" non si accende.

• Non affidarsi mai solo all'indicatore di temperatura esterno!

#### i Avvertenza

 Esistono diversi quadri strumenti, pertanto le versioni e le indicazioni sul display possono variare. Nel caso dei display senza visualizzazione di messaggi di informazione o di avvertimento, i guasti vengono segnalati esclusivamente per mezzo di spie.

 Alcune indicazioni sul display del quadro strumento potrebbero restare nascoste a causa di un evento improvviso, come ad esempio una chiamata in arrivo.

• A seconda dell'equipaggiamento, alcune impostazioni e indicazioni possono essere effettuate o visualizzate anche nel sistema Infotainment.  Se sono presenti più avvertimenti, i simboli corrispondenti si accenderanno successivamente per alcuni secondi. I simboli resteranno accesi finché non ne sarà stata eliminata la causa.

 Se quando si accende il quadro vengono visualizzati avvertimenti su guasti esistenti, potrebbe non essere possibile eseguire le impostazioni o visualizzare le informazioni nel modo descritto. In questo caso, recarsi ad un'officina specializzata e richiedere la riparazione dei guasti.

## Menu del quadro strumenti

Il numero dei menu e delle indicazioni informative disponibili dipende dal sistema elettronico e all'equipaggiamento del veicolo.

In un'officina specializzata possono essere programmate altre funzioni o cambiare quelle esistenti a seconda dell'equipaggiamento del veicolo. SEAT raccomanda di rivolgersi a un concessionario SEAT.

Alcune opzioni del menu possono essere aperte solo a veicolo fermo.

- Dati di viaggio >>> pag. 5
- Sistemi di assistenza.
  - Lane Assist On/Off
  - Front Assist On/Off
  - Assistente angolo cieco On/Off
  - ACC (solo visualizzazione)

- Navigazione >>> fascicolo Sistema Infotainment
- Audio >>> fascicolo Sistema Infotainment
- Telefono >>> fascicolo Sistema Infotainment
- Stato del veicolo >>> pag. 6
- Cronometro\*

## Menu Service

A seconda dell'equipaggiamento, è possibile impostare varie opzioni nel menu Service.

#### Apertura del menu Service

Per aprire il menu Service, selezionare il profilo informativo Autonomia (tasto Infotainment (AB) > tasto di funzione Visualizzazione > Dati di viaggio > Autonomia) e tenere premuto per circa 4 secondi il tasto (A) del volante multifunzionale. Ora è possibile navigare nel menu con i tasti del volante multifunzionale, come al solito.

#### Azzerare l'indicatore degli intervalli di manutenzione

Selezionare il menu **Service** e seguire le indicazioni visualizzate sul display del quadro strumenti.

#### Ripristino del servizio di cambio olio

Selezionare il menu **Riprist. servizio di cambio olio** e seguire le istruzioni visualizzate sul display del quadro strumenti.

#### Ripristino dei dati di viaggio

Selezionare il menu **Ripristina trip** e seguire le indicazioni visualizzate sul display del quadro strumenti per ripristinare il valore desiderato.

#### Sigla del motore (LDM)

Selezionare il menu **Sigla del motore**. La sigla del motore viene visualizzata sul display del quadro strumenti.

#### Impostazione dell'ora

Selezionare il menu **Ora** e impostare l'ora corretta ruotando la rotella destra del volante multifunzionale.

## Indicatore dei dati di viaggio (indicatore multifunzioni)

L'indicatore dei dati di viaggio (indicatore multifunzioni) mostra vari dati di viaggio e valori di consumo.

#### Passaggio da un'indicazione all'altra

• Girare la rotella destra del volante multifunzionale **»» pag. 8**.

#### Modifica della memoria

Premere il tasto 🗰 del volante multifunzionale.

#### Memoria Dalla partenza

Se si interrompe la marcia per più di 2 ore, la memoria viene cancellata.

#### Memoria Dal rifornimento di carburante

Visualizzazione e memorizzazione dei dati di viaggio e dei valori di consumo raccolti. Quando viene effettuato il rifornimento, la memoria viene cancellata.

#### Memoria Calcolo totale

In questa memoria vengono salvati i dati di viaggio fino ad un massimo di 19 ore e 59 minuti o 99 ore e 59 minuti, oppure fino ad un massimo di 1.999,9 km o 9.999,9 km. Se si supera uno di questi valori massimi (diversi a seconda della versione del quadro strumenti), la memoria viene cancellata.

#### Cancellazione delle memorie dei dati di viaggio

• Selezionare la memoria che si desidera cancellare.

• Premere il tasto 🗰 del volante multifunzionale per circa 2 secondi.

## Selezione delle indicazioni

#### Selezione delle indicazioni

Nel sistema Infotainment, nel menu delle impostazioni del veicolo, è possibile impostare i dati di viaggio da visualizzare.

#### Indicazione Consumo medio

Il consumo medio di carburante viene mostrato una volta percorsi circa 300 metri.

#### Indicazione Autonomia

Distanza approssimativa in km che può ancora essere percorsa se viene mantenuto lo stesso stile di guida.

#### Indicazione Autonomia AdBlue o Autonomia 🌮 1)

Distanza approssimativa in km che può ancora essere percorsa con il livello attuale del serbatoio di AdBlue<sup>®</sup> se viene mantenuto lo stesso stile di guida. L'indicazione viene visualizzata a partire da un'autonomia inferiore a 2.400 km e non può essere disattivata.

#### Indicazione Velocità media

La velocità media viene mostrata una volta percorsi circa 100 metri.

#### Utilizzatori comfort

Viene visualizzato un elenco dei sistemi comfort collegati che aumentano il consumo energetico, ad esempio il climatizzatore.

#### Impostazione di un avvertimento velocità eccessiva

• Selezionare l'indicazione Avvertimento a --- km/h o Avvertimento a

--- mph.

• Premere il tasto ()) del volante multifunzionale per salvare la velocità attuale e attivare l'avvertimento.

• Impostare la velocità desiderata nel corso di circa 5 secondi ruotando la rotella destra del volante multifunzionale. Quindi premere il tasto (M) o attendere alcuni secondi. La velocità viene salvata e l'avvertimento viene attivato.

• Per disattivare l'avvertimento, premere nuovamente il tasto (M). La velocità salvata viene cancellata.

L'avvertimento può essere impostato per velocità comprese tra 30 km/h (18 mph) e 250 km/h (155 mph).

## Messaggi di avvertimento e di informazione

All'accensione del quadro e durante la marcia viene controllata una serie di funzioni e di componenti del veicolo. I guasti sono visualizzati sul display del quadro strumenti sotto forma di simboli di avvertimento rossi e gialli accompagnati da messaggi e, a seconda dei casi, anche da un segnale acustico. La rappresentazione dei messaggi e dei simboli può variare a seconda della versione del quadro strumenti.

I guasti esistenti possono essere consultati anche manualmente. A tal fine, aprire il menu **Stato veicolo** o **Veicolo**» pag. 4.

- Avvertimento con priorità 1 (in rosso). Il simbolo lampeggia o si accende (in parte accompagnato da segnali acustici di avvertimento). <sup>(2)</sup> Non proseguire la marcia! Pericolo! Controllare la funzione difettosa ed eliminarne la causa. Se necessario, richiedere l'assistenza di personale specializzato.
- Avvertimento con priorità 2 (in giallo). Il simbolo lampeggia o si accende (in parte accompagnato da segnali acustici di avvertimento). Gli errori di funzionamento o la mancanza di liquidi possono causare danni e guasti al veicolo. Controllare

<sup>&</sup>lt;sup>1)</sup> Funzione non disponibile per tutti i mercati.

#### Strumentazione e spie di controllo

la funzione difettosa il prima possibile. Se necessario, richiedere l'assistenza di personale specializzato.

Messaggio informativo. Fornisce informazioni sui processi attivi nel veicolo.

#### i Avvertenza

 A seconda dell'equipaggiamento, alcune impostazioni e indicazioni possono essere effettuate o visualizzate anche nel sistema Infotainment.

 Se sono presenti più avvertimenti, i simboli corrispondenti si accenderanno successivamente per alcuni secondi. I simboli resteranno accesi finché non ne sarà stata eliminata la causa.

 Se quando si accende il quadro vengono visualizzati avvertimenti su guasti esistenti, potrebbe non essere possibile eseguire le impostazioni o visualizzare le informazioni nel modo descritto. In questo caso, recarsi ad un'officina specializzata e richiedere la riparazione dei guasti.

#### Indicatore del livello del carburante

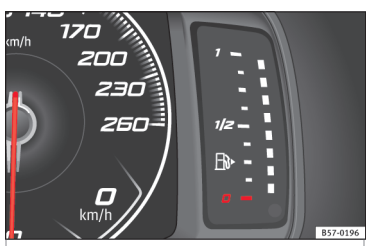

Fig. 3 Indicatore del livello del carburante nel SEAT Digital Cockpit.

#### Serbatoio del carburante quasi vuoto

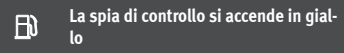

Viene utilizzato combustibile di riserva (segno rosso)  $\mathbf{w}$ . Fare rifornimento non appena possibile.

#### Presenza di acqua nel gasolio

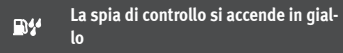

Spegnere il motore e richiedere l'assistenza di personale specializzato.

#### ▲ ATTENZIONE

Se si circola con un livello di carburante troppo basso, il veicolo potrebbe fermarsi in mezzo al traffico e causare incidenti e lesioni gravi.

 Se il livello del serbatoio del carburante è troppo basso, il carburante può raggiungere il motore in modo irregolare, specialmente in salita e in discesa.

 Lo sterzo e i sistemi di assistenza alla guida e alla frenata non funzionano se il motore funziona in modo irregolare o si spegne a causa della mancanza di carburante o di un'alimentazione irregolare.

• Per evitare che il veicolo si fermi a causa della mancanza di carburante, effettuare sempre il rifornimento quando resta solo un quarto di carburante nel serbatoio.

#### () ATTENZIONE

Non svuotare mai completamente il serbatoio di carburante. Se l'alimentazione di carburante è irregolare, la combustione può risultare imperfetta e il carburante incombusto potrebbe raggiungere l'impianto di scarico, danneggiando eventualmente il catalizzatore o il filtro antiparticolato!

#### i Avvertenza

La piccola freccia presente sull'indicatore del livello del carburante accanto al simbolo della pompa del carburante indica il lato del veicolo in cui si trova lo sportellino del serbatoio del carburante.

## Indicatore della temperatura del liquido di raffreddamento del motore

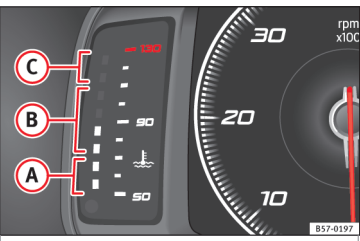

Fig. 4 Indicatore della temperatura del liquido di raffreddamento del motore nel SEAT Digital Cockpit.

- Temperatura bassa. Il motore non ha ancora raggiunto la temperatura d'esercizio. Finché il motore non ha raggiunto la temperatura di esercizio, evitare i regimi molto alti e non sottoporre il motore e sforzi intensi.
- B Temperatura normale
- C Settore di avvertimento. Settore di avvertimento. Se il motore è sottoposto a sforzi intensi, in particolare a temperature esterne elevate, i diodi luminosi potrebbero accendersi nel settore di avvertimento.

#### Liquido di raffreddamento del motore

```
La spia di controllo si accende e quel-

<u>La</u> la centrale di avvertimento lampeggia

in rosso.
```

Il livello del liquido di raffreddamento del motore non è corretto o è presente un guasto nel sistema di raffreddamento. **Non proseguire la marcia!** 

- Fermarsi, spegnere il motore lasciarlo raffreddare.
- Controllare il livello del liquido di raffreddamento del motore.
- Se la spia di avvertimento non si spegne nonostante il livello del liquido refrigerante sia corretto, richiedere l'assistenza di personale specializzato.

## Uso del quadro strumenti

## Introduzione al tema

Alcune opzioni del menu possono essere aperte solo a veicolo fermo.

## **▲** ATTENZIONE

Qualsiasi distrazione del conducente può causare incidenti o lesioni.

• Non utilizzare mai i menù del display del quadro strumenti durante la guida.

#### i Avvertenza

Dopo aver caricato o sostituito la batteria da 12 V, controllare le impostazioni del sistema. In caso di interruzione dell'alimentazione elettrica, le impostazioni del sistema potrebbero essere state alterate o cancellate.

## Uso mediante il volante multifunzionale

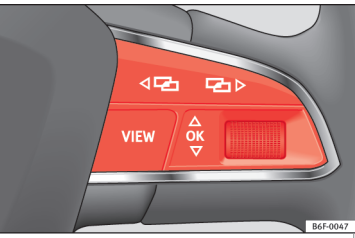

Fig. 5 Lato destro del volante multifunzionale: tasti per l'uso dei menu e delle indicazioni informative del quadro strumenti.

Fintantoché viene visualizzato un avvertimento con priorità 1 »» pag. 6, non è possibile accedere ad alcun menu. Alcuni avvertimenti possono essere confermati e nascosti con il tasto (M) del volante multifunzionale »» fig. 5.

## Uso del quadro strumenti

#### Selezione di un menu o di un'indicazione informativa

• Accendere il quadro.

• Se viene visualizzato un messaggio o un pittogramma del veicolo, premere il tasto (M) »» fig. 5; se necessario, premerlo ripetutamente.

• Per cambiare menu, usare i tasti ⊲ 🖻 o 🖻 ≫ fig. 5.

 Per aprire il menu o l'indicazione informativa visualizzati, premere il tasto ()) » fig. 5 o attendere alcuni secondi finché il menu o l'indicazione informativa non si apre automaticamente.

#### Impostazione di opzioni nei menu

• Nel menu visualizzato, ruotare la rotella destra del volante multifunzionale **»> fig. 5** fino a evidenziare l'opzione del menu desiderata. L'opzione appare contrassegnata.

• Premere il tasto ()) fig. 5 per apportare le modifiche desiderate. Un contrassegno indica che la funzione o il sistema in questione è attiva/o.

#### Ritorno alla selezione dei menu

Premere il tasto 🖙 o 🖘 🖬 😽 🖓

#### i Avvertenza

Se quando si accende il quadro vengono visualizzati avvertimenti su guasti esistenti, potrebbe non essere possibile eseguire le impostazioni o visualizzare le informazioni nel modo descritto. In questo caso, recarsi ad un'officina specializzata e richiedere la riparazione dei guasti.

## Volante multifunzionale\*

#### Uso del sistema di audio, telefonia e navigazione mediante controllo vocale

✓ Valido per veicoli dotati del SEAT Digital Cockpit (quadro digitale).

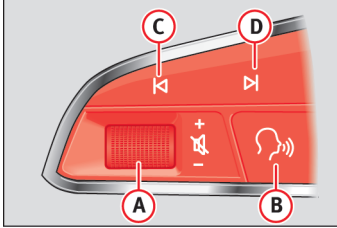

Nel volante sono integrati dei moduli multifunzioni tramite i quali è possibile controllare le funzioni di audio, telefonia e radionavigazione del veicolo senza che sia necessario distogliere l'attenzione dalla guida.

| Tasto            | Radio                                                                                                    | Media (eccetto AUX)                                                                         | AUX                                                                                         | Telefono <sup>a)</sup>                                                                 | Navigazione <sup>a)</sup>                                                                                                    |  |  |  |
|------------------|----------------------------------------------------------------------------------------------------|---------------------------------------------------------------------------------------------|---------------------------------------------------------------------------------------------|----------------------------------------------------------------------------------------|----------------------------------------------------------------------------------------------------|--|--|--|
| (A)<br>Ruotare   | Aumentare/abbassare il volu-<br>me. Non è necessario trovarsi<br>in modalità audio (radio).                                                                    | Aumentare/abbassare il volu-<br>me. Non è necessario trovarsi<br>in modalità audio (media). | Aumentare/abbassare il volu-<br>me. Non è necessario trovarsi<br>in modalità audio (media). | Aumentare/abbassare il volu-<br>me. Non è necessario trovarsi<br>in modalità telefono. | Alzare/abbassare il volume<br>delle istruzioni vocali. Non è<br>necessario trovarsi in modalità<br>navigazione, ma deve essere<br>attiva un'istruzione vocale al<br>momento della regolazione del<br>volume. |  |  |  |
| (A)<br>Premere   | Togliere l'audio.                                                                                                    | Togliere l'audio.                                                                           | Togliere l'audio.                                                                           | Togliere l'audio della chiamata<br>in arrivo.                                          | Togliere l'audio dell'istruzione<br>di navigazione in fase di ripro-<br>duzione in tale momento.                                                                                                    |  |  |  |
| (B <sup>a)</sup> | Attivare/disattivare il controllo vocale <sup>b)</sup> .<br>Questa funzione può essere eseguita da qualsiasi modalità, tranne nel caso di una chiamata attiva. |                                                                                             |                                                                                             |                                                                                        |                                                                                                    |  |  |  |

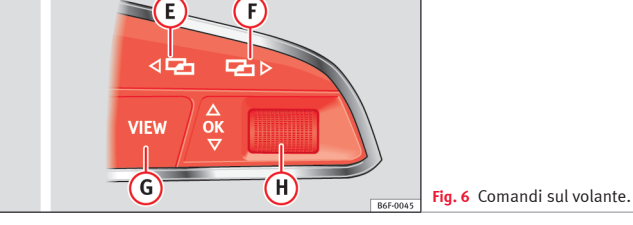

## Volante multifunzionale\*

| Tasto                                 | Radio                                                                                                    | Media (eccetto AUX)                                                                                                    | AUX            | Telefono <sup>a)</sup>                                                                                                    | Navigazione <sup>a)</sup>                                                                                                    |  |  |
|---------------------------------------|----------------------------------------------------------------------------------------------------|----------------------------------------------------------------------------------------------------|----------------|----------------------------------------------------------------------------------------------------|----------------------------------------------------------------------------------------------------|--|--|
| ©/                                    | Ricerca emittente preceden-<br>te/successiva <sup>c)</sup>                                                                                                    | Pressione breve: passare al<br>brano precedente/successivo<br>Pressione lunga: scorrimento<br>rapido in avanti/all'indietro <sup>4)</sup> | Senza funzione | – Senza chiamata attiva: fun-<br>zione radio/media (eccetto<br>AUX)<br>– Chiamata attiva: senza fun-<br>zione                                                                                                    | Senza funzione per tutti le altre<br>modalità (navigazione, assi-<br>stenti, stato del veicolo, crono-<br>metro*, dati di viaggio).                                                                                                    |  |  |
| <b>(E</b> / <b>(F</b> ) <sup>a)</sup> | Cambio di menu del quadro strumenti. <sup>b)</sup>                                                                                                    |                                                                                                    |                |                                                                                                    |                                                                                                    |  |  |
| 6                                     | <i>Pressione breve:</i> cambiare visualizzazione <b>Classic Info - Digital Maps - Advanced Info</b> <sup>b)</sup> .<br><i>Pressione lunga:</i> accedere alla schermata di configurazione dei "Profili personalizzati" <sup>b)</sup> . |                                                                                                    |                |                                                                                                    |                                                                                                    |  |  |
| (Ħ)<br>Ruotare                        | Elenco delle fonti disponibili<br>(audio/media).                                                                                                    | Elenco delle fonti disponibili<br>(audio/media).                                                                                          | Senza funzione | <ul> <li>Senza chiamata attiva: elen-<br/>co delle ultime chiamate.</li> <li>Chiamata attiva: accedere al-<br/>l'elenco delle opzioni di chia-<br/>mata (chiamata in attesa, riag-<br/>gancio, silenziamento microfo-<br/>no, numero privato, ecc.).</li> </ul> | <ul> <li>Navi System Plus: zoom in<br/>avanti/all'indietro (con e senza<br/>itinerario attivo).</li> <li>Navi System: Se è presente<br/>una mappa nel quadro digitale:<br/>zoom in avanti/all'indietro (con<br/>e senza itinerario attivo). Se<br/>non è presente una mappa nel<br/>quadro digitale: passare la<br/>mappa al quadro digitale (con<br/>e senza itinerario attivo).</li> </ul> |  |  |
| (H)<br>Premere                        | Senza funzione                                                                                                    | Senza funzione                                                                                                    | Senza funzione | Senza funzione                                                                                                    | Zoom automatico/zoom ma-<br>nuale se la mappa è presente<br>nel quadro digitale.                                                                                                    |  |  |

<sup>a)</sup> A seconda dell'equipaggiamento del veicolo.

b) Questa funzione può essere eseguita da qualsiasi modalità (audio, media, navigazione, assistenti, stato del veicolo, cronometro\*, dati di viaggio).

c) Questa azione può essere eseguita ogni volta che si ascolta la radio; non è necessario trovarsi in modalità audio-radio.

d) Queste azioni possono essere eseguite ogni volta che si ascoltano dei media; non è necessario trovarsi in modalità audio-media.

### Tettuccio in vetro\*

## Tettuccio in vetro\*

Funzione comfort per aprire o chiudere il tettuccio in vetro\*

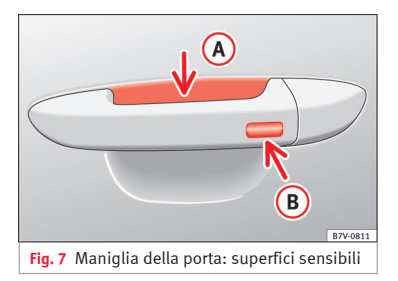

Analogamente ai finestrini, il tettuccio in vetro può essere aperto e chiuso mediante la funzione comfort

#### Mediante la serratura della porta\*

• Mantenere la chiave nella serratura della porta del conducente in posizione di apertura o di chiusura per aprire il tettuccio in posizione di deflettore o chiuderlo. Se si vuole interrompere l'operazione si deve lasciare andare la chiave.

#### Con il telecomando

• Tenere premuto il tasto di blocco/sblocco per aprire/chiudere il tettuccio. Se si smette

di premere il tasto azionato, la funzione di apertura/chiusura viene interrotta.

## Tramite il sistema Keyless Access\* (solo chiusura)

Tenere per alcuni secondi un dito sulla superficie sensibile di blocco» fig. 7 (a) della maniglia della porta per chiudere il tettuccio. Se si smette di toccare la superficie sensibile, la funzione di chiusura viene interrotta.

#### ▲ ATTENZIONE

Se si utilizza il tettuccio in vetro in modo inadeguato o senza prestare la dovuta attenzione, si possono causare gravi lesioni.

SEAT S.A. si preoccupa di mantenere tutti i suoi generi e modelli in continuo sviluppo. La preghiamo perció di comprendere che, in qualunque momento, possano prodursi modifiche del veicolo consegnato in quanto a forma, equipaggiamento e tecnica.

Per questa ragione, non si può rivendicare alcun diritto basandosi su dati, illustrazioni e descrizioni del presente Manuale.

I testi, le illustrazioni e le norme del presente manuale si basano sullo stato delle informazioni nel momento della realizzazione di stampa.

Non è permessa la ristampa, la riproduzione o la traduzione, totale o parziale, senza autorizzazione scritta di SEAT.

SEAT si riserva espressamente tutti i diritti secondo la legge sul "Copyright".

Sono riservati tutti i diritti sulle modifiche.

🛞 Questa carta è stata fabbricata con cellulosa sbiancata senza cloro.

© SEAT S.A.

Italiano 575012750FE (01.18)

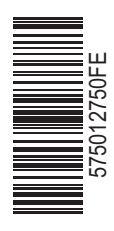

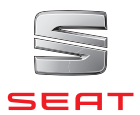